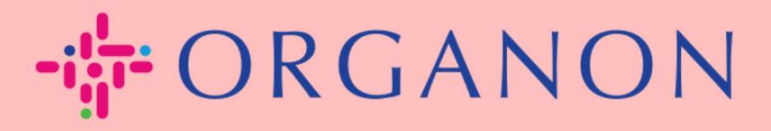

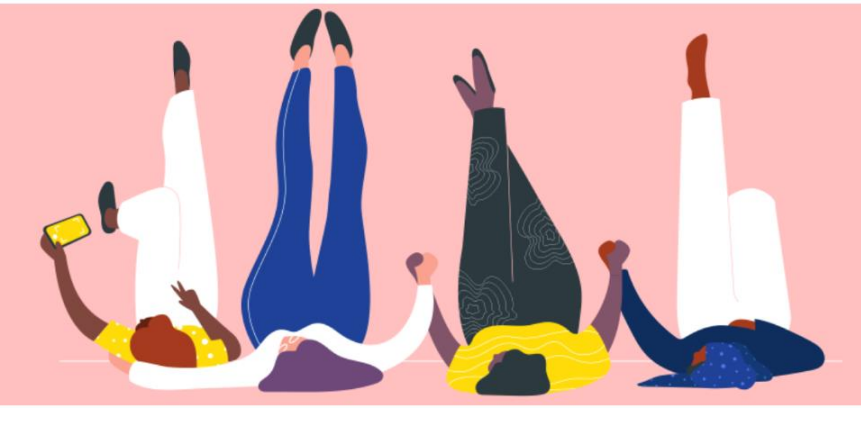

## CAMBIAR CONTRASEÑA EN **EL PORTAL DE PROVEEDORES DE COUPA**

Cómo guiar

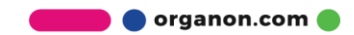

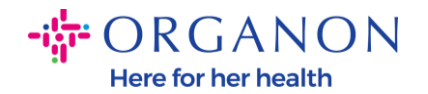

## Cómo cambiar la contraseña en el portal de proveedores de Coupa

Vaya al Portal de proveedores de Coupa y haga clic en ¿Olvidó su contraseña?

| <b>coupa</b> supplier portal |                                                                                           | Secu |
|------------------------------|-------------------------------------------------------------------------------------------|------|
|                              |                                                                                           |      |
|                              | Inicio de sesión                                                                          |      |
|                              | Correo electrónico                                                                        |      |
|                              | • Contraseña                                                                              |      |
|                              |                                                                                           |      |
|                              | Inicio de sesión                                                                          |      |
|                              |                                                                                           |      |
|                              | ¿Es su primera vez en Coupa? <mark>CREAR UNA CUENTA</mark><br>¿Ha olvidado la contraseña? |      |
|                              |                                                                                           |      |

2. Ingrese la dirección de correo electrónico que utilizó para registrarse

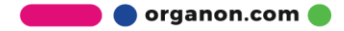

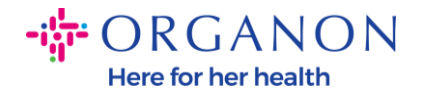

| II bilde de la           |                                    |                                              |
|--------------------------|------------------------------------|----------------------------------------------|
| Ha olvidado la           | contrasena?                        | ~~~~~~~                                      |
| acilitenos una dirección | de correo electrónico y le enviare | mos un enlace para restablecer la contraseña |
|                          |                                    |                                              |
| * Correo electrónico     |                                    |                                              |
|                          |                                    | <b>2</b>                                     |
|                          | I'm not a robot                    | reCAPTCHA                                    |
|                          |                                    | Privacy - Terms                              |

**3.** Verifique el reCAPTCHA y pulse **Enviar**. Si la dirección de correo electrónico está registrada, recibirá un correo electrónico con un enlace para restablecer su contraseña.

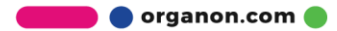